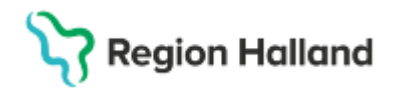

# Manual Cosmic – Ordination läkemedel (slutenvård)

#### Hitta i dokumentet

Enkel läkemedelsgenomgång och Godkännande för administrering Ny ordination Ändra ordination Extra utdelningstillfälle Ordinera med villkor <u>Ej tidsatt ordination (tidigare Relativ ordination)</u> <u>Ny förskrivning/recept</u> <u>Läkemedelsberättelse</u> <u>Relaterade dokument</u> <u>Uppdaterat från föregående version</u>

Manualen beskriver hur läkemedel ordineras i Cosmic under vårdtid i slutenvård.

Ett ordinerat läkemedlet visas i utdelningsvyn först efter att en läkare signerat ordinationen. För läkemedel som ordineras frekvent kan en läkemedelsmall sparas som favorit genom att klicka i den blå stjärnan vid mallen.

### Enkel läkemedelsgenomgång och Godkännande för administrering

För att vid inskrivning justera en läkemedelslista, ta ställning till aktuell medicinering, göra en enkel läkemedelsgenomgång (nu ett aktivt val!) samt godkänna för administrering:

- 1. Öppna Läkemedelslista
- 2. Högerklicka på aktuellt läkemedel. Välj vid behov Pausa och/eller Sätt ut
- 3. Klicka på knappen **Godkännande för administrering.** Ett godkännande för administrering gäller för hela läkemedelslistan.

| Läkemedel 19 470722-3 | 196 Martin Cosmic Hallgren   |                                                  |                          |                   |                                         | _ & × |
|-----------------------|------------------------------|--------------------------------------------------|--------------------------|-------------------|-----------------------------------------|-------|
| Läkemedelslista Utd   | elningsvy Receptöversikt     | Vaccinationslista Nutritionsprodukter            | Förbrukningsartiklar     | Ny                |                                         |       |
| +l+ S Stor            |                              | Behörighet saknas Pascal<br>Sortera lista enligt | 202 on 05                | 2 år 1<br>to 06   | ů i i i i i i i i i i i i i i i i i i i | in    |
| Liten Glor            |                              | ATO ROG                                          | 00:00 08:00              | 16:00 00:00 08:00 | 16:00 00:00 08:00 16:00                 | 0     |
| tid behov [1]         |                              |                                                  |                          |                   |                                         | 1     |
| Alvedon, 500 mg       | 2 tabletter vh               | tv, max6/d Σ 🕗 2025-03-05 👻                      |                          |                   |                                         |       |
|                       | Ändra                        |                                                  | 4                        |                   |                                         | Þ     |
|                       | Byt styrka                   |                                                  |                          |                   |                                         |       |
|                       | Makulera ordination          |                                                  |                          |                   |                                         |       |
|                       | Pausa                        | KUL 13                                           |                          |                   |                                         |       |
| 2                     | Skapa överkänslighetsvarning |                                                  |                          |                   |                                         |       |
|                       | Sätt ut                      |                                                  |                          |                   |                                         |       |
|                       | Skriv recept                 |                                                  |                          |                   |                                         |       |
|                       | Extra utdelningstillfälle    |                                                  |                          |                   |                                         |       |
|                       | Gå till senaste utdelning    |                                                  |                          |                   |                                         |       |
|                       | Självadministrering          |                                                  |                          |                   |                                         |       |
|                       | Överlämna                    |                                                  |                          |                   |                                         |       |
|                       | Skriv ut schema              |                                                  |                          |                   |                                         |       |
|                       | Visa Fass                    |                                                  |                          |                   |                                         |       |
|                       | Visa ordinationsinformation  |                                                  |                          |                   |                                         |       |
|                       | Nytt meddelande              |                                                  |                          |                   |                                         |       |
|                       |                              | - 3                                              |                          |                   |                                         |       |
| Skriv ut Biverkning:  | söversikt                    | Godkännar                                        | nde för administrering 💌 | Genomgång 🗧 Berä  | ttelse 🕞 Historisk lista Egenmedicine   | ering |

- 4. Kryssa i rutan **Enkel läkemedelsgenomgång** och dokumentera vid behov i rutan Läkemedelsrelaterade problem, mål och åtgärder
- 5. Välj Nytt godkännande som ska gälla till Avslutande av vårdkontakt.

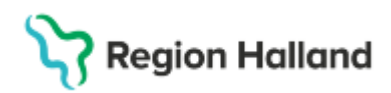

Gäller för: Region Halland

| C Läkemedel 19 470722                     | 3196 Martin Cosmic Hallgren                                                                                                    |
|-------------------------------------------|----------------------------------------------------------------------------------------------------|
| Läkemedelslista Ut                        |                                                                                                    |
| + ← S<br>Presentationsläge:<br>Liten Stor | Cakemedelsgenomgång     Genomgången gäller både läkemedelslista och vaccinationslista, <u>inklusive</u> behandlingar som administreras på specifika enheter.     Läkemedelsrelaterade problem, mål och åtgärder                                                                                                    |
| Vid behov [1]                             |                                                                                                    |
| Alvedon, 500 mg                           |                                                                                                    |
|                                           | Godkännande av administrering                                                                                                    |
|                                           | Nytt godkännande     2025-03-06      1     1     1     1     1     1     1     1     1     1     1     1     1     1     1     1     1     1     1     1     1     1     1     1     1     1     1     1     1     1     1     1     1     1     1     1     1     1     1     1     1     1     1     1     1     1     1     1     1     1     1     1     1     1     1     1     1     1     1     1     1     1     1     1     1     1     1     1     1     1     1     1     1     1     1     1     1     1     1     1     1     1     1     1     1     1     1     1     1     1     1     1     1     1     1     1     1     1     1     1     1     1     1     1     1     1     1     1     1     1     1     1     1     1     1     1     1     1     1     1     1     1     1     1     1     1     1     1     1     1     1     1     1     1     1     1     1     1     1     1     1     1     1     1     1     1     1     1     1     1     1     1     1     1     1     1     1     1     1     1     1     1     1     1     1     1     1     1     1     1     1     1     1     1     1     1     1     1     1     1     1     1     1     1     1     1     1     1     1     1     1     1     1     1     1     1     1     1     1     1     1     1     1     1     1     1     1     1     1     1     1     1     1     1     1     1     1     1     1     1     1     1     1     1     1     1     1     1     1     1     1     1     1     1     1     1     1     1     1     1     1     1     1     1     1     1     1     1     1     1     1     1     1     1     1     1     1     1     1     1     1     1     1     1     1     1     1     1     1     1     1     1     1     1     1     1     1     1     1     1     1     1     1     1     1     1     1     1     1     1     1     1     1     1     1     1     1     1     1     1     1     1     1     1     1     1     1     1     1     1     1     1     1     1     1     1     1     1     1     1     1     1     1     1     1     1     1     1     1     1     1     1     1     1 |
|                                           | O Avsluta godkännande                                                                                                    |
|                                           | Aktuella läkemedelsbehandlingar är godkända för administrering till:                                                                                                    |
|                                           | O Nytt beslut                                                                                                    |
|                                           |                                                                                                    |
|                                           | Avslutande av vårdkontakt: 2025-02-23, Vårdtillfälle, Avdelning 5A Medicin Varberg, , Medicinklinike                                                                                                    |
|                                           | O Godkännandet gäller både läkemedelslista och vaccinationslista,<br><u>undantaget</u> de behandlingar som administreras på specifika enheter.                                                                                                    |
|                                           | Signera <u>A</u> vbryt                                                                                                    |
|                                           |                                                                                                    |
|                                           |                                                                                                    |
|                                           | 7                                                                                                    |
| Skriv ut Biverkning                       | jsóversikt Godkännande för administrering  + Genomgång  + Berättelse  +                                                                                                    |

- 6. Klicka på knappen Signera
- 7. För att se en tidigare läkemedelsgenomgång eller läkemedelsberättelse klicka på den lilla pilen bredvid knappen **Genomgång** resp **Berättelse**.

### Ny ordination

I Cosmic finns fördefinierade läkemedelsmallar som bör användas när en ny ordination skapas. För att sätta in en ny ordination som ska administreras på enhet:

- 1. Gå till fliken Ny
- 2. I listrutan **Sök efter**, välj ett av följande alternativ: Läkemedel, Förbrukningsartiklar, Nutritionsprodukter, generella direktiv, Paket, Icke godkända läkemedel.
- 3. Kontrollera att rätt enhet syns i listrutan På

| 20 020802-2384,                                                                                                    | , <u>Edit</u> Cosmic Söd         | ergren, 22 år                    | ያ 🗷 🔮                 | h                    |                    |
|----------------------------------------------------------------------------------------------------|----------------------------------|----------------------------------|-----------------------|----------------------|--------------------|
| Cakemedel 20 020802-2384                                                                                                    | Edit Cosmic Södergren            |                                  |                       |                      |                    |
| Läkemedelslista Utdelning                                                                                                    | svy Receptöversikt               | Vaccinationslista                | Nutritionsprodukter   | Förbrukningsartiklar | Ny                 |
| Sök efter Läkemedel 2<br>på Medicinkliniken Kungsback<br>Filter<br>enheten där patienten vård<br>alla enheter<br>Medicinkliniken Kungsback | as<br>a - Varberg<br>a - Varberg | Fritextsök:<br>Mall, Produkt, ge | nerika, ATC-kod, behs | Favoriter            | Filtrera träfflist |

- 4. Ange minst tre tecken i fältet **Fritextsök** och tryck på **ENTER**. Det går att söka på mall, produkt, behandlingsändamål osv. (Ikonen  $\P^{D}$  indikerar att ett valt läkemedlet ingår i ePed rimlighetskontroll.)
- 5. Använd filterfunktionen Filtrera träfflista om sökresultatet är för stort

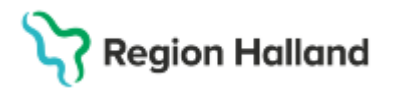

Gäller för: Region Halland

- 6. Välj önskad läkemedelsmall.
- 7. Om inga ändringar behövs; kontrollera Behandlingsinformation och Förhandsgranskning på den valda mallen innan Signering.
- 8. Om ändringar behöver göras; klicka in på Ordinationsdetaljer.

| Läkemedelslista      | Utdelningsvy Recep         | otöversikt     | Vaccinationslista                       | Nutritio    | nsprodukter | Förbruk    | ningsa | artiklar  | Ny          |                       |                   |                   |       |
|----------------------|----------------------------|----------------|-----------------------------------------|-------------|-------------|------------|--------|-----------|-------------|-----------------------|-------------------|-------------------|-------|
| ök efter Läkemed     | lel                        | •              | Fritextsök:                             |             |             |            |        |           | Filtrera    | a träfflista:         |                   |                   |       |
| å Medicinkliniken    | Kungsbacka - Varberg       |                | imp                                     |             |             | × P        | 🛧 Fav  | oriter    | Filtren     | a                     |                   | Y                 |       |
|                      |                            |                |                                         |             |             |            | A      |           |             |                       |                   |                   |       |
| Sökresultat: 1 Ma    | allar                      |                |                                         |             |             | 1          | Ý      | Behan     | dlingsinfo  | ormation              |                   |                   |       |
|                      | Mallaama                   |                | Bo                                      | bondlinge   | oreak       | Fo         |        | Vårdko    | ntakt:      |                       |                   |                   |       |
| furosemid (Furix) ta | abl 20 mg: 1-2 vb max 2 ta | bl/dvan (Imp   | ugan: hiärtsvikt) öde                   | em vid hiär | tsvikt Ta   | blett      | Ŧ      | 2025-     | 02-17, Vå   | rdtillfälle,          | Avdelning 5A N    | ledicin Varberg,  | , ··· |
|                      |                            |                |                                         |             |             |            |        |           | Ordina      | tör: Ebba             | Mlinaku, Läka     | ire               |       |
| Sökresultat: 23 P    | rodukter                   |                |                                         |             |             |            |        | Behörig   | ghet sakı   | as Pa                 | scal              |                   |       |
| Generika             | Produkt                    |                | Form                                    | _           |             |            |        | ORec      | ont 🔍       | dminietro             | vac nå enhet      |                   |       |
|                      | Importal Ex-Lax            | Oralt pulver   | r i dospåse                             | ΤS          |             | 10 g       |        | Onec      | ept 🐨       | hummane               | nao pa enner.     |                   |       |
|                      | Impugan                    | Orala dropp    | par, lösning                            |             |             | 10 mg/m    |        | (Vilker   | som he      | lst)                  |                   |                   |       |
| furosemid            | Impugan                    | Tablett        |                                         |             |             | 20 mg      |        | Varning   | ar \Lambda  |                       |                   |                   |       |
| furosemid            | Impugan                    | Tablett        |                                         |             |             | 40 mg      |        |           |             |                       |                   |                   |       |
|                      | Insuman Implantable        | Infusionsvä    | itska, lösning                          |             |             | 400 IE/m   |        | <b>\$</b> | Gravidit    | et                    | 🚴 Ar              | mning             |       |
|                      | Kesimpta                   | Injektionsvä   | ätska, lösning i förfyl                 | ld injektio | nspenna     | 20 mg      |        |           |             |                       | -                 |                   |       |
| cinakalcet           | Mimpara                    | Filmdrager     | ad tablett                              |             |             | 30 mg      |        | Omma      | llon        |                       |                   |                   |       |
| cinakalcet           | Mimpara                    | Filmdrager     | ad tablett                              |             |             | 60 mg      |        | Onnine    | inen        |                       |                   |                   | •     |
| metoklopramid        | Primperan                  | Injektionsvä   | ätska, lösning                          |             |             | 5 mg/ml    |        | I fliken  | Läkeme      | del i rutan           | "Notera vid ad    | fminstrering" stå | ir de |
|                      | Quilla simplex             | Oral lösnin    | g                                       |             |             |            |        | "Anvär    | nds vid öl  | cad vikt me           | er än X kg och i  | /eller ökad       |       |
|                      | Simponi                    | Injektionsvä   | ätska, lösning i förfyl                 | ld injektio | nspenna     | 45 mg/0,   |        | Fyllid    | et antal k  | innau.<br>Ig som är i | aktuellt för pati | enten.            |       |
| nolimumah            | Simnoni                    | Iniektionsv    | ätska Tösninn i förfvl                  | ld iniektio | nsnenna     | 50 ma      |        | Inform    | otion tille | -                     | tinatrultian att  | aära tillfälliat  |       |
|                      |                            |                |                                         |             | 2025 n      | nar, on 05 |        |           |             |                       | -                 |                   |       |
| Furix                |                            | 2 toblottory   | htu may0/d                              | 0           | 00:00       | 04:00      | )      | 08:00     |             | 12:00                 | 16:00             | 20:00             |       |
| 20 mg                | 1                          | -z tablettel V | u w, maxz/d                             | Ø           |             |            |        |           |             |                       |                   |                   |       |
| abiett               | (                          |                | b (Kata) (Int                           |             |             |            |        |           |             |                       |                   |                   |       |
| oralt                |                            |                | F 1 C 1 F 1 C C C C C C C C C C C C C C |             |             |            |        |           |             |                       |                   |                   |       |

9. Kontrollera den förifyllda informationen och klicka på knappen Signera

För att ordinera ett läkemedel utan mall:

- Gå till fliken Ny, kontrollera att rätt enhet syns i listrutan På
   Sök läkemedlet i fritextfältet. (Ikonen <sup>4</sup> indikerar att det valda läkemedlet ingår i ePed rimlighetskontroll.)
- 3. Välj önskat läkemedel/produkt
- 4. Öppna Ordinationsdetaljer och fyll i obligatoriska fält.
- 5. Använd kortnotation, dosera i schema eller lägg till dos.

| Läkemedel             | 20 020802-2384 Ed            | t Cosmic Södergren             |                |       |     |             |             |                  |           |                                   |                  |                | _         | - 🗗 🗙 |
|-----------------------|------------------------------|--------------------------------|----------------|-------|-----|-------------|-------------|------------------|-----------|-----------------------------------|------------------|----------------|-----------|-------|
| Läkemedels            | lista Utdelningsv            | y Receptöversikt               | Vaccinations   | lista | Nut | ritionsprod | ukter För   | brukningsartikla | r Ny      | Furix 20 mg $	imes$               |                  |                |           |       |
| Vårdkontakt:          | 2025-02-17, Vårdtil          | lfälle, Avdelning 5A Me        | dicin Varber 🔻 |       | د د | Ordinatör:  | Ebba Mlinak | u, Läkare 🔻      | O Recept  | <ul> <li>Administreras</li> </ul> | s på enhet: (Vil | ken som helst) |           | •     |
| Läkemedel:            | Furix, 20 mg, Tab            | ett                            | ٣              |       |     | E 🛈 Do      | seri tablet | t                |           |                                   | Upprepa          | Lägg till do   | s Rensa   |       |
| Adminsätt             | orsak: odem vid njar         | tsvikt                         |                | -     |     | 2025 n      | nå 03 mar   | ti 04 mar        | on 05 mar | to 06 mar                         | fr 07 mar        | lö 08 mar      | sö 09 mar |       |
| Adminisatic           | orait                        |                                | •              |       |     | 08:00       |             |                  |           | 1                                 | 1                | 1              | 1         |       |
| Spädning/ <u>B</u> la | andning:                     |                                |                | ►     |     | 14:00       |             |                  | 1         | 1                                 | 1                | 1              | 1         |       |
|                       |                              |                                |                |       | 2   | 20:00       |             |                  | 1         | 1                                 | 1                | 1              | 1         |       |
| Dosering:             | tablett v 1x3                | # = 20 mg                      |                |       |     | í           |             |                  |           |                                   |                  |                |           |       |
| 5                     | Table                        | u – 20 mg                      |                |       | 1   | Total:      |             |                  | 40 mg     | 60 mg                             | 60 mg            | 60 mg          | 60 mg     |       |
| Start:<br>Slut:       | Datum och tid 🔻 💈<br>Efter 💌 | 2025-03-05 🕻 🛗 14:<br>10 dagar | 00 🔻           | Þ     | -   |             |             |                  |           |                                   |                  |                |           |       |

#### 6. Klicka på Signera

Cosmic manual: Manual Cosmic - Ordination läkemedel (slutenvård) RH-16941 Huvudförfattare: Hansten Louise HS

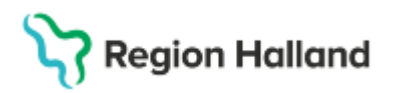

## Ändra ordination

För att ändra en ordination som blivit fel, se även <u>Manual Cosmic - Ordination läkemedel</u> (slutenvård).

- 1. Markera och högerklicka på aktuellt läkemedel i läkemedelslistan
- 2. Klicka på Ändra

| C Läkemedel 19 470 | 722-3196 Martin Cosmic Hallgren |                   |                     |                      |       |                           |                     | _ @ ×          |
|--------------------|---------------------------------|-------------------|---------------------|----------------------|-------|---------------------------|---------------------|----------------|
| Läkemedelslista    | Utdelningsvy Receptöversikt     | Vaccinationslista | Nutritionsprodukter | Förbrukningsartiklar | Ny    |                           |                     |                |
| +)+ S M            |                                 | Behörighet saknas | Pascal              |                      |       | ∣ ∣<br>2 år 1 år          | 1 mån 1 vecka 1 dag | 1 timme 15 min |
| Liten Stor         |                                 | ATC kod           | •                   | 202 on 05            |       | to 06                     | fr 07               |                |
|                    |                                 |                   |                     | 00:00 08:00          | 16:00 | 00:00 08:0 <mark>0</mark> | 16:00 00:00         | 08:00 16:00    |
| Vid behov [1]      |                                 |                   |                     |                      |       |                           |                     | 1              |
| Alvedon, 500 n     | ng abletter vi                  | ntv, max6/d Σ     | 2025-03-05 💌        |                      |       |                           |                     |                |
|                    | Ändra                           |                   |                     | 4                    |       |                           |                     | •              |
|                    | Byt styrka                      |                   |                     |                      |       |                           |                     |                |
|                    | Makulera ordination             | DU                | I TO                |                      |       |                           |                     |                |
|                    | Pausa                           |                   | L 13                |                      |       |                           |                     |                |
|                    | Skapa överkänslighetsvarnin     | g                 |                     |                      |       |                           |                     |                |
|                    | Sätt ut                         |                   |                     |                      |       |                           |                     |                |
|                    | Skriv recept                    |                   |                     |                      |       |                           |                     |                |
|                    | Extra utdelningstillfälle       |                   |                     |                      |       |                           |                     |                |

- 3. Gör dina ändringar i ordinationsdetaljer
- 4. Klicka på Signera

För att ändra ett enskilt utdelningstillfälle:

- 1. Högerklicka direkt på dostillfället i den grafiska ytan.
- 2. Klicka på Ändra dos.
- 3. Skriv Ny dos för administrering
- 4. Klicka på Signera

### Extra utdelningstillfälle

För att komplettera en ordination med ett extra utdelningstillfälle:

- 1. Markera och högerklicka på aktuellt läkemedel i läkemedelslistan
- 2. Klicka på Extra utdelningstillfälle
- 3. Lägg till dos och klicka på Lägg till
- 4. Klicka på Signera

### Ordinera med villkor

För att göra en ordination med villkor, t. ex i väntan på ett provsvar:

- 1. Gå till fliken Ny, kontrollera att rätt enhet syns i listrutan På
- 2. Fritextsök läkemedlet, markera aktuellt läkemedel/produkt
- 3. Klicka på Ordinationsdetaljer och fyll i obligatoriska fält
- 4. I fältet för Dosering klicka på Lägg till dos
- 5. Markera rutan för Villkor och ange obligatoriska uppgifter

# Stödmaterial

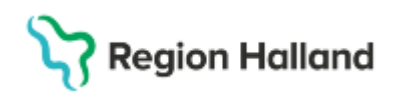

Gäller för: Region Halland

| ar Lakenieuel zo ozoboz-ezoa Lak Cosmic Souergren                                                                        |                  |                   |                              | — u       |
|----------------------------------------------------------------------------------------------------|------------------|-------------------|------------------------------|-----------|
| Läkemedelslista Utdelningsw Receptöversikt Vaccinationslista Nutritionsorodukter Förbrukninosartiklar Nv., Furix 20 mg × |                  |                   |                              |           |
| Vårdkontakt 2025-02-17, Vår<br>Läkemedel: • Furix 20 mg, T<br>Läkemedel: • Furix 20 mg, T                                | ministreras på e | nhet: (Vilken sor | n helst) 4<br>pa Lägg till ( | dos Rensa |
| Behandlingsorsak: ödem vid h                                                                                             | to 06 mar        | fr 07 mar         | lõ 08 mar                    | sö 09 mar |
| Adminsätt: oralt Hur ska läkemedlet doseras?                                                                             |                  |                   |                              |           |
| Spädning/Blandning:         ?         tablett         3         ggr per dygn         08:00 ‡                             |                  |                   |                              |           |
| Dosering: Tablett v Kort                                                                                                 |                  |                   |                              |           |
|                                                                                                    |                  |                   |                              |           |
| Start Detum ach Hd a                                                                                                    |                  |                   |                              |           |
| Slut: Efter •                                                                                                    |                  |                   |                              |           |
|                                                                                                    |                  |                   |                              |           |
| Varningar A Minsta tid mellan doserna: timmar 🔻                                                                          |                  |                   |                              |           |

6. Klicka på Spara och därefter på Signera

För att ändra i en ordination med Villkor:

- 1. Öppna Läkemedelslistan
- 2. Högerklicka och välj Ändra alternativt högerklicka på ordinationen i den grafiska ytan
- 3. Dosera i schemat
- 4. Klicka på **Signera** och öppna listan

### Ej tidsatt ordination (tidigare Relativ ordination)

Funktionen **Ej tidsatt ordination** kan användas när man inte vet vilken dag eller tid ordinationen ska ges, t.ex. vid ordination inför operation.

- 1. Fritextsök valfritt läkemedel
- 2. Välj valfri läkemedelsmall eller produkt
- 3. Klicka på Ordinationsdetaljer
- 4. I fältet för Dosering välj Start: Ej tidssatt

| Läkemedelslista           | Utdelningsvy          | Receptöversikt      | Vaccinationslista      | Nutritic | nsprodukter  | Förbrukning            | sartiklar   | Ny Fragmin  | 5000 IE ×                      |
|---------------------------|-----------------------|---------------------|------------------------|----------|--------------|------------------------|-------------|-------------|--------------------------------|
| årdkontakt: 20            | 25-02-17, Vårdtillfäl | le, Avdelning 5A Me | dicin Varberg, , Medic | in 🔻     | 🛛 📞 Ordin    | atör: Ebba Mlin        | aku, Läkare | V O Recept  | <ul> <li>Administre</li> </ul> |
| äkemedel: 🥝 F             | ragmin, 5000 IE, In   | ektionsvätska, lösn | ing i förfylld spr 🔻   |          | <b>H</b> Û ( | Doseri <b>förfylld</b> | spruta      |             |                                |
| Behandlingsorsa           | c <sup>•</sup>        |                     |                        |          | 2025         | må 03 mar              | ti 04 ma    | ar on 05 ma | ar to 06                       |
| Adminsatt subi            | kutan injektion       |                     | •                      |          | 08:00        |                        |             |             |                                |
| Spädning/ <u>B</u> landni | ng:                   |                     |                        |          | 14:00        |                        |             |             |                                |
|                           |                       |                     |                        | _        | 20:00        |                        |             |             |                                |
| Dosering: förfy           | Id 🔻 Kortnotati       | oner                | E 1                    |          | í            |                        |             |             |                                |
| _                         |                       |                     |                        |          | Total:       |                        |             |             |                                |
| 4                         |                       |                     |                        |          |              |                        |             |             |                                |
| Start. Datu               | m och tid 🔻 202       | 5-03-05 🛊 🛗 14:     | • 00                   |          |              |                        |             |             |                                |
| Slut: Datu<br>Ej tio      | m och tid<br>Issatt   | dagar               |                        |          |              | гот                    |             |             |                                |
| Ejtio                     | Issatt                |                     | F                      | 2 H      | L '          | TST                    |             |             |                                |

- 5. Fyll i Orsak
- 6. Klicka på Signera

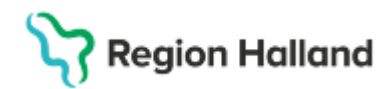

## Ny förskrivning/recept

För att förbereda recept för en patient inför utskrivning:

 Högerklicka på ett redan ordinerat läkemedel och välj Skriv recept eller sök fram ett läkemedel (alternativt förbrukningsartikel) med mall och markera radioknappen Recept

| Läkemedel 20 020802                                       | -2384 Edit Cos           | smic Södergren            |                        |      |                 |      |           |                                    |                                             | -                                                                                        | - 67 ×   |
|-----------------------------------------------------------|--------------------------|---------------------------|------------------------|------|-----------------|------|-----------|------------------------------------|---------------------------------------------|------------------------------------------------------------------------------------------|----------|
| Läkemedelslista Ute                                       | delningsvy               | Receptöversikt            | Vaccinationslista      | Nutr | itionsprodukter | Förb | ruknings  | artiklar                           | Ny                                          |                                                                                          |          |
| Sök efter Läkemedel<br>på Medicinkliniken Kung            | gsbacka - Varb           | ▼<br>erg ▼                | Fritextsök:<br>alvedon |      |                 | × P  | 🔶 Fa      | voriter                            | Filtrera<br>500                             | a träfflista:<br>× T                                                                     |          |
| Sökresultat: 1 Mallar<br>Malin<br>paracetamol (Alvedon) t | iamn<br>tabl 500 mg; 2 ' | Behar<br>vb max6/d smärta | ndlingsorsak           | •    |                 | *    | (i)<br>== | Behandlir<br>Vårdkonta<br>2025-02- | igsinforn<br>ikt:<br>·17, Vård<br>Ordinatör | nation<br>Itilifáile, Avdelning 5A Medicin Varberg, , Medici<br>r: Summer Ölveby, Läkare | . •      |
| Sökresultat: 5 Produk                                     | ter                      | F                         | 2HL                    | Т    | <b>ST</b>       | ×.   |           | Behörighe                          | et sakna:                                   | s Pascal                                                                                 |          |
| Generika                                                  | Produkt                  | Form                      | Styrka                 | •    | ATC-kod         | dp   |           | Recent                             |                                             | ministreras nå enhet                                                                     |          |
| paracetamol (grupp B)                                     | Alvedon                  | Brustablett               | 500 mg                 |      | N02BE01         | ₽₽   |           | entecep                            |                                             | ninisteras pa ennec                                                                      | _        |
| paracetamol (grupp A)                                     | Alvedon                  | Filmdragera               | 500 mg                 | 1    | N02BE01         | dp.  |           | (Vilken s                          | om helst                                    | t)                                                                                       | V        |
|                                                           | Alvedon                  | Munsönderf                | 500 mg                 |      | N02BE01         | ٩Þ   |           | Varningar                          | ^                                           |                                                                                          |          |
|                                                           | A 6 - 2 - 2 - 2          | 0                         | 500 m -                |      | NICODECC        | dD   |           | vanningar                          |                                             |                                                                                          | <b>7</b> |

- 2. Klicka på Lägg till och gå till Utkorgen
- 3. Titta igenom receptinformationen
- 4. Klicka på Skicka E-recept och gå igenom informationen i dialogrutan.
- 5. Klicka på Skicka och kontrollera Kvitto på sändningen
- 6. Gå vidare till Receptöversikten för eventuell hantering av receptet

| Läkemedelslista       Utdelningsvy       Receptöversikt       Vaccinationslista       Nutritionsprodukter       Förbrukningsartiklar       Ny       Utkorg(1) ×         Vårdkontakt:       (Ingen)                                                                                                    | 🗘 Läkemedel 20 020802-2384 Edit Cosmic Södergren                                                                                                    |                                                             |                                                                                                    |                                                                                                    | _ & ×               |
|----------------------------------------------------------------------------------------------------|----------------------------------------------------------------------------------------------------|-------------------------------------------------------------|----------------------------------------------------------------------------------------------------|----------------------------------------------------------------------------------------------------|---------------------|
| Vårdkontakt: (Ingen)<br>Vårdkontakt: (Ingen)<br>Vårdkontakt: 2025-02-17, Vårdtillfälle, Avdelning 5A Medicin Varber▼<br>S mg<br>Filmdragerad tablett<br>S mg<br>Filmdragerad tablett<br>Patientinstruktion:<br>2 tabletter 2 gånger dagligen i 7 dygn däreft                                                                                                    | Läkemedelslista Utdelningsvy Receptöversikt                                                                                                    | Vaccinationslista Nutritionsprodukter                       | Förbrukningsartiklar Ny                                                                                                    | Utkorg(1) ×                                                                                                    |                     |
| Eliquis       © Recept       O Reixisition       Ordinatör:       Summer Ölveby, Låka v         5 mg       Filmdragerad tablett       Vårdkontakt:       2025-02-17, Vårdtillfalle, Avdelning 5A Medicin Varber v         Vårdkontakt:       2025-03-06 ‡ 🗰 Antal uttag:       4         Gittighetstid till första uttag:       12 månader v Intervali:       0         Patientinstruktion:       21abletter 2 gånger dagligen i 7 dygn däreft       Petientinster, 168 tabletter, 1698,61, Bristol-Myer v | Vårdkontakt: (Ingen)                                                                                                    | 🔻 🗹 Förmånst                                                | berättigad (!)                                                                                                    |                                                                                                    |                     |
| ✓       Inkludera ordinationstid       □ Startförpackning         ✓       0 Mot blodpropp       □         ✓       10 Mot blodpropp       □         ✓       10 Vid missad dos Jás i binacksedel       □                                                                                                    | Eliquis<br>5 mg<br>Filmdragerad tablett<br>S<br>Patientinstruktion:<br>2 tabletter 2 gånger dagligen i 7 dygn däreft<br>Inkludera ordinationstid<br>oralt<br>V Inkludera dos jas i binacksedel | ● F<br>Vårdi<br>FörsJ<br>Giltig<br>Behc<br>2<br>1<br>2<br>5 | Recept Rekvi<br>kontakt: 2025-02<br>krivningsdatum: 2025-03<br>ghetstid till första uttag: 12 m<br>ov. 194 tabletter / 970 mg - De förs<br>De Blister, 168 tabletter, 169<br>Startförpackning | isition Ordinatör: Su<br>2-17, Vårdtillfälle, Avdelning 5<br>3-06 ♦ ∰ Antal uttag: 4<br>nånader ▼ Intervall: 0<br>sta 90 dagarna<br>18,611, Bristol-Myer ▼ | mmer Ölveby, Läka v |
| Andra ordinationen 118 tecken kvar Pris: 3 397,22 kr                                                                                                    | Andra ordinationen                                                                                                    | 118 tecken kvar                                             |                                                                                                    |                                                                                                    | Pris: 3 397,22 kr   |

#### Läkemedelsberättelse

- 1. Klicka på knappen Berättelse
- 2. Markera Alla ändringar eller Senaste ändringar
- 3. Ange eventuell Läkemedelsinformation och Behandlingsändringar
- 4. Klicka på Signera

# Stödmaterial

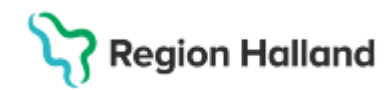

Gäller för: Region Halland

| 🔁 Si                  | ımmer Ölveb  | y, (soy529) Läkare   | e Avdelning 5A Medicin Varb          | erg COSMIC Test Region Hallan | d                              |                                                                   |                      |                                                                                                    | $\square \times$ |
|-----------------------|--------------|----------------------|--------------------------------------|-------------------------------|--------------------------------|-------------------------------------------------------------------|----------------------|----------------------------------------------------------------------------------------------------|------------------|
|                       | Läkemedels   | oerättelse för 194   | 70722-3196 Martin Cosmic Ha          | illgren                       |                                |                                                                   |                      | ×                                                                                                    | 1                |
|                       | Vårdkontakt: | 2025-02-23, Vård     | tillfälle, Avdelning 5A Medicin Vari | Derg, Tidsperiod: 2025-03-0   | 6 🛊 🏢 Till 2025-03-06 🛊 🎬      | <ul> <li>Alla ändringar</li> <li>Canasta ändring/bahan</li> </ul> | 2                    |                                                                                                    | *                |
| MINA                  |              |                      |                                      |                               |                                | O Senaste andring/benan                                           |                      |                                                                                                    | ~ ~              |
| Lägg<br>geno<br>fönet | Information  |                      |                                      |                               |                                |                                                                   |                      | al and a second second s |                  |
| Tornat                | Ange läkem   | edelsinformation hä  | <b>.</b>                             |                               |                                |                                                                   |                      |                                                                                                    |                  |
|                       |              |                      |                                      |                               |                                |                                                                   |                      |                                                                                                    |                  |
|                       | 9            |                      |                                      |                               |                                |                                                                   |                      |                                                                                                    | *                |
|                       | Behandling   | sändringar från 202  | 25-03-06 till 2025-03-06             |                               |                                |                                                                   |                      |                                                                                                    | •                |
| Enhe                  | Sign         | erad                 | Ordination                           | Ändring                       | 후 🖶 Orsak                      | 후 🖶 Mål                                                           | Behandlingstid       | Uppföljning                                                                                                    |                  |
| Läker                 |              |                      |                                      |                               |                                |                                                                   |                      |                                                                                                    |                  |
|                       |              |                      |                                      |                               |                                |                                                                   |                      |                                                                                                    |                  |
|                       |              |                      |                                      |                               |                                |                                                                   |                      |                                                                                                    |                  |
|                       |              |                      |                                      |                               |                                |                                                                   |                      |                                                                                                    |                  |
|                       | Förhandsg    | ranskning av utskrii | tt                                   |                               |                                |                                                                   |                      |                                                                                                    |                  |
|                       |              |                      |                                      |                               |                                |                                                                   |                      |                                                                                                    |                  |
| $\ge$                 |              |                      |                                      | Signera och skriv ut          | Signera Spara Avbryt           |                                                                   |                      |                                                                                                    |                  |
| Ċ                     |              |                      | kriv ut Biverkningsoversikt          |                               | Godkannande for administrering | Genomgang 💌 🗄                                                     | erattelse 👻 Historis | k lista Egenmedicine                                                                                                    | ering            |

För att länka läkemedelsberättelsen till en slutanteckning: Öppna Journal - Ny anteckning - välj mall Slutanteckning - sökord Läkemedelsberättelse - Lägg till länk

| 🗘 Ny anteckning 19 470722-3196 Martin Cosmic H                                                                                                    | allgren                                                                                        |                                        |                                       | Ъ× |
|----------------------------------------------------------------------------------------------------|------------------------------------------------------------------------------------------------|----------------------------------------|---------------------------------------|----|
| Mall 🕡<br>Slutanteckning, slutenvård 👻                                                                                                    | Vårdkontakt<br>I≡ 2025-02-23, Vårdtillfälle, Av ▼                                              | Vårdpersonal<br>Ölveby, Summer, Läkare | Enhet<br>Avdelning 5A Medicin Varberg | •  |
| Utskrivning av patient<br>Inskrivningsorsak<br>Vårdtid, start<br>Vårdtid, start<br>Ansvarig specialistläkare                                                     | Händelsedatum<br>2025 - 03 - 06 ( 09 : 36<br><br>Läkemedelsberättelse ( ) ()<br>Lägg till länk |                                        |                                       | 0  |
| Värkpr, kokamaka<br>Utskrivningsstatus<br>Omvårdnadsstatus     Läkemedelsberättelse<br>Minderåriga barn som närstående<br>Våldsutsatthet<br>Anamnes<br>Bedömning | Läkemedelsresonemang                                                                           |                                        |                                       | I  |

### **Relaterade dokument**

Rutin <u>Läkemedel - Ordination</u> <u>Manual Cosmic - Ordination läkemedel (slutenvård)</u> <u>Manual Cosmic – ePed</u> <u>Manual Cosmic – Infusion – Spädning - Blandning</u> <u>Manual Cosmic – Ordination Blodprodukter</u>

## Uppdaterat från föregående version

2025-04-10 uppdaterad, tillagda länkar

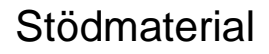

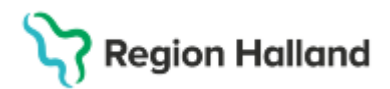

Gäller för: Region Halland